## 青年教师导师制信息申报指南

青年教师导师制信息申报包含六个环节,分别为服务发 起人(青年教师)填写申请表单、教务部初审、导师确认、 院系审核、服务发起人(青年教师)提交青年教师导师制工 作总结、导师评价。

具体步骤如下:

1.服务发起人(青年教师)登录珠海校区网上办事大厅 (pc端或微信端),在搜索框中输入"青年教师导师制信息 申报",点击进入服务,填写申请表单。(以下为 pc 端截图)

| く返回        | 网上办事大厅                                                                                                    |     | ☞ 服务列表                                                                        |
|------------|----------------------------------------------------------------------------------------------------|-----|-------------------------------------------------------------------------------|
|            |                                                                                                    |     | 青年教师导师制信息申报                                                                   |
| □ 正在办理中的事1 | 页                                                                                                    | 1   | 搜索                                                                            |
| 办结事项       | 21   待我评价                                                                                                    | 20  | 清空                                                                            |
| 区 等待您处理的事事 | ر المراجع المراجع المراجع المراجع المراجع المراجع المراجع المراجع المراجع المراجع المراجع المراجع المراجع المر<br>المراجع المراجع المراجع المراجع المراجع المراجع المراجع المراجع المراجع المراجع المراجع المراجع المراجع المراجع | 2   | 所属机构     全部     学校办公室     財务处     图       服务分类     全部     学工类     行政类     人事类 |
| 待阅事项       | <b>暂无</b> 已办事项                                                                                                    | 11  | 项目名称 <b>全部</b>   A   B C   D   E   F                                          |
| 青年教师导师制信息申 | <b>◆</b><br>1报                                                                                                    | © Q | 青年教师导师制信息申报                                                                   |

|              | 青年教师导师          | 制信息甲报 |               |
|--------------|-----------------|-------|---------------|
| ▶ 人信息<br>*** |                 |       |               |
| X±ta         |                 | TA    |               |
| 手机           | •               | 所属学科  |               |
| 职称           | 请选择             | 入职时间  | •             |
| 协助指导研究生人数    | *               | 申请时间  | 2024-09-23    |
| 所在单位         | ummi ••         | 出生日期  | line et li    |
| <b>导师信息</b>  |                 |       |               |
| 姓名           | 请选择             | 职称    | 请选择           |
| 单位编号         |                 | 单位名称  |               |
| 所属学科         | •               |       |               |
| 院系审批人        |                 |       |               |
| 理理指导         |                 |       |               |
| 课程信息         |                 |       |               |
| 课程信息1        |                 |       | 2 删除          |
| 课程名称         | •               | 课程编号  | •             |
| 课程类型         | •               | 课程学分  |               |
| 指导方式         | ○ 共同授课 ○ 担任助教 ★ | 开课对象  | ○ 本科生 ○ 研究生 ★ |
|              | + 新增课程          | 2信息   |               |
|              |                 |       |               |

(1)填写"导师信息"时,请优先从已经申报导师资格的老师中进行选择,也可自行选择导师,经与导师沟通同意后进行申报。

| 导师信息  |           |      |        |
|-------|-----------|------|--------|
| 姓名    | 请选择    ▼★ | 职称   | 请选择 ▼★ |
| 单位编号  |           | 单位名称 |        |
| 所属学科  | *         |      |        |
| 院系审批人 |           |      |        |

(2)填写"课程信息"时,请优先从导师提供的课程 名单中进行选择,也可选择其他课程,经与导师沟通同意后 进行申报。

如有多门课程信息,请点击"新增课程信息"进行填写。

| 果程信息1 |                 |      | ❸ 删除          |
|-------|-----------------|------|---------------|
| 课程名称  | *               | 课程编号 | •             |
| 课程类型  | *               | 课程学分 |               |
| 指导方式  | ● 共同授课 ● 担任助教 ★ | 开课对象 | ○ 本科生 ○ 研究生 ★ |

 2.教务部初审。教务部对入职时间、出生日期、填写规 范等基础内容进行初审。

3.导师确认。导师在网上办事大厅"我受理的-等待您处 理的事项"中查看服务发起人填写的相关信息,进行确认。

| く 返回  |                           | 网上办        | 事大厅 |                   |               |
|-------|---------------------------|------------|-----|-------------------|---------------|
|       |                           |            |     |                   |               |
| 我申    | ≡ 正在办理中的事项                | 暂无         | 我受  | <b>ビ</b> 等待您处理的事项 | 2             |
| 请的    | 办结事项 22 待我评价              | 20         | 理的  | 待阅事项 暂无 已九        | ⊃事项 <b>12</b> |
|       |                           |            | -   |                   |               |
| 2024- | 09-23 16:58:39 申请编号: 2409 | 2316583926 | 653 |                   |               |
| 青年葬   | 牧师导师制信息申报·                |            |     |                   |               |
| 申请人   |                           |            |     |                   | ⑦ 办理          |
| 当前任   | 务节点:导师确认                  |            |     |                   |               |
| 前一力   | P理结果:送办                   |            |     |                   | 快速办埋          |
| ≫ 展开  | 办理详情                      |            |     |                   |               |

| 理详情         |        |       |   |  |      | 收起,      |
|-------------|--------|-------|---|--|------|----------|
| 任务环节        | 办理人    | 办理意见  |   |  | 办理结果 | 办理时间     |
| 服务发起人       | 10.010 |       |   |  | 提交申请 | 2024-09- |
| 教务部初审       |        | 同意    |   |  | 送办   | 2024-09- |
| 导师确认        | (已读)   |       |   |  | 正在办理 |          |
| 填写办理        | 臆见     |       |   |  |      |          |
| 俞入<br>豪 不同意 | 已办理 +  | 自定义回复 | _ |  |      |          |
|             |        |       |   |  |      |          |

4.院系审核。各单位负责教学负责人在网上办事大厅"我 受理的-等待您处理的事项"中查看服务发起人填写的相关 信息及导师确认信息,进行审核。

| く 返回       |                                 | 网上办事プ               | 大厅                         |          |
|------------|---------------------------------|---------------------|----------------------------|----------|
|            |                                 |                     |                            |          |
| 我申         | 正在办理中的事项                        | 暂无                  | 我<br>受 等待您处理的事项            | 2        |
| 请的         | 办结事项 22 待我评价                    | 20                  | 理<br>的 待阅事项 <b>暂无</b> 已办事项 | 12       |
| 2024-09-23 | 16:58:39 申请编号: 2409231658392653 |                     |                            |          |
| 青年教师导      | 身师制信息申报                         |                     |                            |          |
| 申请人:       | 点:院系审核                          | 前一办理人:<br>前一办理结果:送办 |                            | ₽        |
| ≫ 展开办理ば    | 关情                              |                     |                            | <u> </u> |

| 理详情   |                |      |  |  |      | 收起      |
|-------|----------------|------|--|--|------|---------|
| 任务环节  | 办理人            | 办理意见 |  |  | 办理结果 | 办理时间    |
| 服务发起人 | 1010           |      |  |  | 提交申请 | 2024-09 |
| 教务部初审 | 10.00          | 同意   |  |  | 送办   | 2024-09 |
| 导师确认  | 100            | 同意   |  |  | 送办   | 2024-09 |
| 院系审核  | (已读)           |      |  |  | 正在办理 |         |
| 填写办理  | <u></u><br>建意见 |      |  |  |      |         |
|       |                |      |  |  |      |         |
| 入不同意  | 已办理 + 自;       | 定义回复 |  |  |      |         |

5.服务发起人(青年教师)提交青年教师导师制工作总结。服务发起人(青年教师)在完成青年教师导师制相关工作后,在网上办事大厅"我受理的-等待您处理的事项"中, 上传工作总结(word 或 pdf 文档)。

| く返回    |                               | 网上办事     | 事大厅 |                |    |
|--------|-------------------------------|----------|-----|----------------|----|
|        |                               |          |     |                |    |
| 我申     |                               | 暂无       | 我受  | 经 等待您处理的事项     | 2  |
| 请的     | 办结事项 22 待我评价                  | 20       | 理的  | 待阅事项 暂无   已办事项 | 12 |
| 2024-0 | 09-23 17:34:18 申请编号: 24092317 | 34188976 |     |                |    |
| 青年葬    | 牧师导师制信息申报·                    |          |     |                |    |
| 申请人    | and on the second second      | _        |     | 区办             | 理  |
| 当前任    | 务节点:提交青年教师导师制工作总              | 结        |     | ☑ 快速           | 办理 |
| 前一力    | P理人:                          |          |     |                |    |
| 前一力    | や埋结果: 送办                      |          |     | ※ 展廾刅埋详情       |    |

| 提交青年教师导师制<br>工作总结 | 专工作总结 (Wo | rd 或 PDF 文档 | Ľ) ★ |     |        |     |      |
|-------------------|-----------|-------------|------|-----|--------|-----|------|
|                   |           |             |      |     |        |     |      |
| 办理详情              |           |             |      |     |        |     | 收起 ^ |
| 任务环节              | 办理人       | 办理意见        | ļ    |     |        |     |      |
| 服务发起人             | 0.00      |             |      |     |        |     |      |
| 教务部初审             | 0.00      | 同意          |      |     |        |     |      |
| 导师确认              | 100       | 同意          |      |     |        |     |      |
| 院系审核              | 100       | 同意          |      |     |        |     |      |
| 提交青年教师导师制工作总结     | (已读)      |             |      |     |        |     |      |
|                   |           |             |      |     |        |     |      |
| 办理意见              |           |             |      |     |        |     | 收起 ^ |
|                   |           |             |      |     |        |     |      |
|                   |           |             |      |     |        |     |      |
|                   |           |             |      |     |        |     |      |
| 快捷输入              |           |             |      |     |        |     |      |
| 同意不同意已办理          | 自定义回复     |             |      |     |        |     |      |
| ▲ 导出              | ✔ 送办      | + 加签        | € 转办 | 「回退 | ◆ 补充材料 | ●终止 |      |

6.导师评价。导师在网上办事大厅"我受理的-等待您处理的事项"中查看服务发起人(青年教师)提交的工作总结, 对其相关工作进行评价。

| く返回                    |                           | 网上办事大      | 厅<br>·          |    |
|------------------------|---------------------------|------------|-----------------|----|
|                        |                           |            |                 |    |
| 我申                     |                           | 暂无         | 我 区 等待您处理的事项    | 2  |
| 请的                     | 办结事项 22 待我评               | 价 20       | 理的前待阅事项 暂无 已办事项 | 12 |
| 2024-09                | -23 16:58:39 由违编号: 240923 | 1658392653 |                 |    |
| <b>主在</b> #//          |                           | 1050352055 |                 |    |
| <b>月4-7</b> 33<br>申请人: | 帅夺帅前信念中按╴■                | 前一办理人:     | 🛛 🖉 办理          | ŧ  |
| 当前任务                   | 节点:导师评价                   | 前一办理结果:送办  | ☑ 快速办           | ⊅理 |
| ≫ 展开办                  | 理详情                       |            |                 |    |

| 任务环节          | 办理人  | 办理意见 |  |  | 办표  |
|---------------|------|------|--|--|-----|
| 服务发起人         |      |      |  |  | 提到  |
| 教务部初审         | 1.0  | 同意   |  |  | 送办  |
| 导师确认          | 4.0  | 同意   |  |  | 送列  |
| 院系审核          | -    | 同意   |  |  | 送河  |
| 提交青年教师导师制工作总结 | 100  |      |  |  | 送河  |
| 导师评价          | (已读) |      |  |  | ΞĒŔ |
| 现             |      |      |  |  |     |
|               |      |      |  |  |     |

7.服务发起人(青年教师)可以在网上办事大厅"我申请的-在办事项"或"我申请的-办结事项"中查看填报进程。

| 此京印花大學·珠海 ·  <br>налос колыц склужату, дины                     | 网上办事大厅 🔺                    | 用户首页 🛛 🕜 服务列表 |      | 📑 我受理的 | =                                        |
|-----------------------------------------------------------------|-----------------------------|---------------|------|--------|------------------------------------------|
| 在办事项 办结事项                                                       | 聚合事项                        |               |      |        |                                          |
| ☑ 办结事项                                                          |                             |               |      |        |                                          |
| 事项名称:                                                           | 申请编号                        | :             | 事项摘  | 要:     | 搜索 清空<br>展开高级搜索 ▼                        |
| 申请编号: 2409231734188                                             | 976                         |               |      |        |                                          |
| 青年教师导师制信息申报<br>申请时间: 2024-09-23 17:3-<br>办结时间: 2024-09-24 11:13 | <u>办理成功</u><br>4:18<br>8:21 | 办理时长: 0天      | 18小时 |        | <ul> <li>● 查看详情</li> <li>★ 评价</li> </ul> |
| ≫ 展开办理详情                                                        |                             |               |      |        |                                          |